# **Built In Repositories**

TapeMaster has 3 built in repositories, which are hidden by default.

To display the hidden repositories, navigate to the Options Tab in the Media Type Properties Window and set Show Built In Repositories to **true**. The repositories **Initial**, **Next** and **Home** will be displayed in the repository window.

| Repositories          |         |                 |               |      |  |
|-----------------------|---------|-----------------|---------------|------|--|
| and and               |         |                 |               |      |  |
| Initial<br>Repository | Library | Next Repository | Offsite Vault | Home |  |

Built-In Repositories often do not exist as locations, but they use settings in the Options Tab of the Volume Properties Window to dictate movements.

# **Built In Repository Functions**

### **Initial Repository**

If no repository is set in the Default Repository field in the Media Type Properties Window's Options Tab, newly added Volumes will be allocated to the Initial Repository.

| dit Media: LTO Cartridge      |                        | $\times$ |
|-------------------------------|------------------------|----------|
| Identity 💷 Volume-ID Building | Options                |          |
| Hide Media Type               | False                  |          |
| Internal                      | True                   |          |
| Maximum Volumes               | 0                      |          |
| Maximum Repositories          | 0                      |          |
| Allowable Volume-IDs          |                        |          |
| Default Media Type            | False                  |          |
| Auto Simple Management        | False                  |          |
| Auto Container                | False                  |          |
| Stock Controlled              | False                  |          |
| Auto Stock Selection          | False                  |          |
| Relaxed Barcode Matching      | False                  |          |
| No Move-back Warning          | False                  |          |
| Lock Volumes                  | False                  |          |
| No HealthCheck                | False                  |          |
| Show Built In Repositories    | True                   |          |
| Remove barcode suffix         |                        |          |
| Barcodes use Modulo43         | False                  |          |
| Default Repository            | <no selection=""></no> |          |
|                               |                        | ~~       |

| Volumes        |                      |                 |         |           |     |             |            |        |
|----------------|----------------------|-----------------|---------|-----------|-----|-------------|------------|--------|
| ID             | Current Location     | Target Location | Flags   | Move T    | ime | Due in      | Container  | Next M |
| Enter text h 🍸 | Enter text here      | Enter text 🍸    | Enter 🦻 | 7 Enter t | 7   | Enter t 🛐   | Enter t 🍸  | Enter  |
| 00000115       | 🚩 Initial Repository |                 | CnN     |           |     | Unspecified | Unassigned | Permar |
| 000002L5       | 🚩 Initial Repository |                 | CnN     |           |     |             |            |        |
| 000003L5       | 🚩 Initial Repository |                 | CnN     |           |     |             |            |        |
| 000004L5       | 🚩 Initial Repository |                 | CnN     |           |     |             |            |        |
| 00000515       | Initial Repository   |                 | CnN     |           |     |             |            |        |
| 000006L5       | Initial Repository   |                 | CnN     |           |     |             |            |        |
| 00000715       | Initial Repository   |                 | CnN     |           |     |             |            |        |
| 00000815       | Initial Repository   |                 | CnN     |           |     |             |            |        |
| 00000915       | Initial Repository   |                 | CnN     |           |     |             |            |        |
| 000010L5       | Initial Repository   |                 | CnN     |           |     |             |            |        |
| 00001115       | Initial Repository   |                 | Cn      |           |     |             |            |        |

Any other repository may be set as the default location for new volumes by right clicking the required repository and selecting Make Default Repository

|                     | Add                       |       | 1          |  |
|---------------------|---------------------------|-------|------------|--|
|                     | Delete                    |       |            |  |
|                     | Edit                      | >     |            |  |
|                     | Generate Certificate      |       |            |  |
|                     | Make Default Repository   |       |            |  |
|                     | Manage                    | 3     |            |  |
|                     | Properties                |       |            |  |
|                     | Scan                      | >     |            |  |
| contains 13 records | Size                      | >     |            |  |
| positories          | View Repository Usage Map |       |            |  |
|                     | Visibility                | >     |            |  |
| - 11                |                           | 0     |            |  |
| Initial Librar      | y Next Repository Offsite | Vault | Home       |  |
| epository           |                           |       | Repository |  |

### **Home Repository**

Drag and dropping Volumes to the Home Repository will move them to the repository set as the Home Repository in the Volume Properties Window Options tab.

Home Repositories can be set in the Options Tab of the Volume Properties Window

| Edit Volume: 000009L5 |                                                                                                    | $\times$ |
|-----------------------|----------------------------------------------------------------------------------------------------|----------|
| Datasets Attributes   | Scanned Location Notes Histor                                                                                                    | ory<br>g |
| Data Cluster          | <no selection=""></no>                                                                                                    |          |
| Stage                 | <no selection=""></no>                                                                                                    |          |
| Dates                 |                                                                                                    |          |
| ± Occurrences         |                                                                                                    |          |
| Home Locations        |                                                                                                    |          |
| Slot                  | 0                                                                                                    |          |
| Repository            | <no selection=""></no>                                                                                                    | -        |
| Hags                  | <no selection=""></no>                                                                                                    |          |
|                       | Library                                                                                                    |          |
|                       | Offsite Vault                                                                                                    | -        |
|                       |                                                                                                    |          |
|                       | man man and the second second se | ~~~~     |

or by right-clicking Volumes in the Volume List, then selecting Special Operations, Modify, and Home Repository.

#### **Next Repository**

Dragging Volumes to the Next Repository will move them to the repository set as the Next Repository in the Options Tab of the Repository Properties Window of the Volume's current location.

From: https://rtfm.tapetrack.com/ - **TapeTrack Documentation** 

Permanent link: https://rtfm.tapetrack.com/master/built\_in\_repositories?rev=1516338874

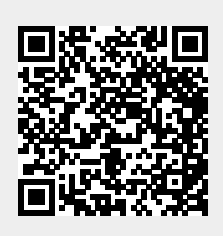

Last update: 2025/01/21 22:07